# **CONSULTA** DIRETOR(A) E VICE-DIRETOR(A) DO CAMPUS DE SOBRAL

### ATUALIZAÇÃO DE CADASTRO NO SI3

Sistema Integrado de Planejamento, Gestão e Recursos Humanos

Módulos

C Menu Servidor

ch.

Alterar E-mail ou Senh

### PASSO 1

Estudantes: acessar o SIGAA e clicar em "alterar E-mail ou Senha".

Docentes ou Técnico-administrativos: acessar o SIGPRH e clicar em "alterar E-mail ou Senha".

WWW.SOBRAL.UFC.BR

# **CONSULTA** DIRETOR(A) E VICE-DIRETOR(A) DO CAMPUS DE SOBRAL

### ATUALIZAÇÃO DE CADASTRO NO SI3

Caso necessário, corrigir o e-mail, clicar em "Alterar Dados" e aguardar a tela de confirmação.

PASSO 2

Cadastrar prioritariamente domínio (extensão) "ufc", "sobral.ufc" e "gmail".

Evitar as extensões "yahoo" e "hotmail"

WWW.SOBRAL.UFC.BR

| DAD | OS CADASTRAIS                                                                                                    |  |
|-----|----------------------------------------------------------------------------------------------------|--|
| -   | Nome:                                                                                                    |  |
|     | Telefone/Ramal:                                                                                                    |  |
|     | E-Mail:                                                                                                    |  |
|     |                                                                                                    |  |
|     | Clique Aqui para<br>Alterar sua Senha                                                                                                    |  |
|     | Alterar Dados Fechar                                                                                                    |  |
|     |                                                                                                    |  |
|     |                                                                                                    |  |
| D   | ADOS CADASTRAIS                                                                                                    |  |
|     |                                                                                                    |  |
|     |                                                                                                    |  |
|     |                                                                                                    |  |
|     | Dados Alterados com Sucesso                                                                                                    |  |
|     | Dados Alterados com Sucesso                                                                                                    |  |
|     | Dados Alterados com Sucesso  Atenção! Caso o e-mail tenha sido alterado á necessário realizar um novo login para que a stualização tenha efeto nas operações do satema.        |  |
|     | Dados Alterados com Sucesso  Atenção! Caso o e-mai tenha sido alterado é necessário realizar um novo login para que a atualização tenha efeito nas operações do sistema.       |  |
|     | Dados Alterados com Sucesso<br>Atenção! Caso o e-mail tenha sido alterado é necessário realizar um novo login para que a<br>atualização tenha efeito nas operações do sistema. |  |
|     | Dados Alterados com Sucesso  Atenção! Caso o e-mail tenha sido alterado é necessário realizar um novo login para que a atualização tenha efeito nascrigos do sistema.  Fechar  |  |
|     | Echar     Portal da Administração                                                                                                    |  |

# **CONSULTA** DIRETOR(A) E VICE-DIRETOR(A) DO CAMPUS DE SOBRAL

#### ATUALIZAÇÃO DE CADASTRO NO SI3

| PASSO 3          | Perdeu o e-mail de confirmação de cadastro? Clique aqui para recuperá-lo.<br>Esqueceu o login? Clique aqui para recuperá-lo.<br>Esqueceu a senha? Clique aqui para recuperá-la. |
|------------------|----------------------------------------------------------------------------------------------------|
| Realizar o login | Entrar no Sistema                                                                                                    |
| novamente        | Senha:                                                                                                    |
| para que a       | Entrar                                                                                                    |
| atualização      |                                                                                                    |
| seja efetivada.  | Servidor,<br>caso ainda não possua cadastro no SIGPRH,<br>clique no link abaixo.<br>Cadastre-se                                                                                 |
|                  | n no se se se se se se se se se se se se se                                                                                                    |

WWW.SOBRAL.UFC.BR